# ้ คู่มือบันทึกข้อมูลและกำกับติดตาม โครงการบริหารจัดการโรควัณโรค ในระบบหลักประกันสุขภาพแห่งชาติ

## วิธีการเบิกยา , วิธีการบันทึกคืนยาและการสร้างใบ FM3

### <u>วิธีการเบิกยา</u>

 เข้าสู่ Website VMI ขององค์การเภสัชกรรมที่ <u>http://scm.gpo.or.th/vmi</u> ใส่ Username และ Password ของแต่ละหน่วยบริการแล้วคลิกที่ปุ่ม login

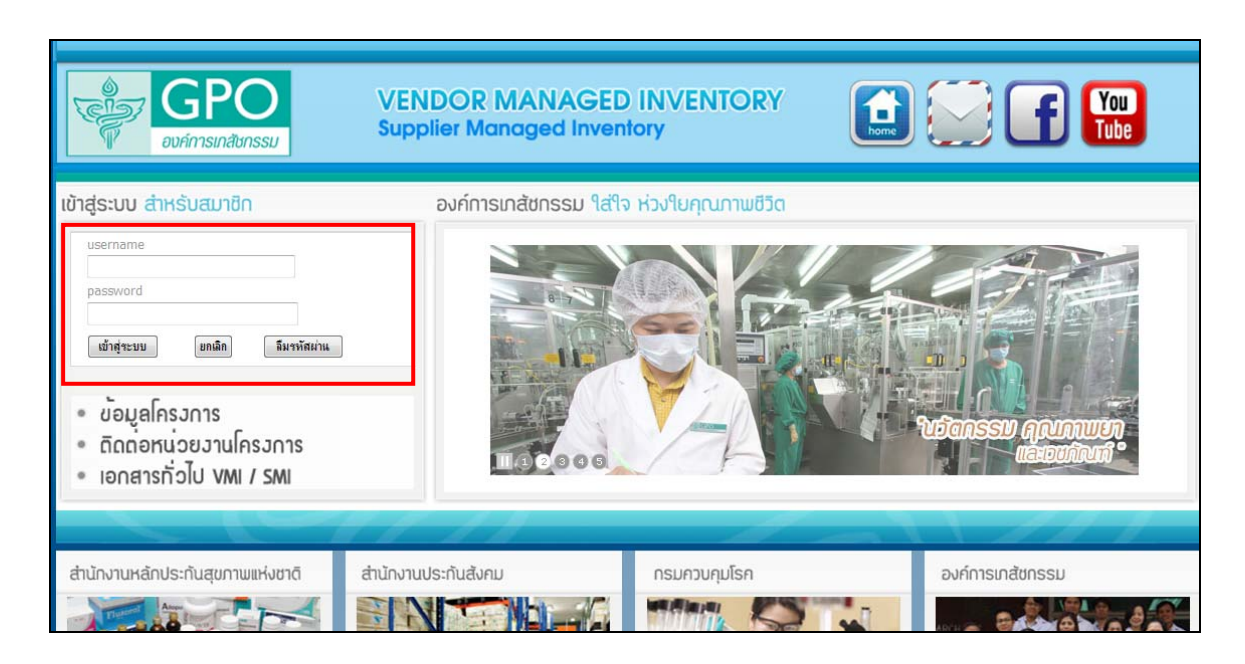

2. เมื่อ Login เข้ามาแล้วจะพบกับหน้าข่าวสารของโครงการ ข้อมูลล่าสุดจะอยู่ด้านบนสุด

| No.   |       | <i>J</i>      | (<br>00               | ว<br>ค์กา:         | P<br>sına | 0<br>สัชกรรม | โรงพยาบาลลำปาง (##)<br>VMI การบริหารจัดกา                                                                                                    | (14520002) ลำ<br>รโรควัณโรค สา        |
|-------|-------|---------------|-----------------------|--------------------|-----------|--------------|----------------------------------------------------------------------------------------------------|---------------------------------------|
|       |       | Ca            | len                   | lar                |           |              | โครงการบริหารจัดการโรดวัณโรด สปสช.                                                                                                    |                                       |
| <     |       | มืถุน         | ายน                   | 2556               | i         | 2            |                                                                                                    |                                       |
| הם.   | ۹.    | a.            | ν.                    | າທາ.               | d.        | a.           | เรียน หน่วยบริการในโครงการทุกแห่งทราบ                                                                                                    |                                       |
| 26    | 27    | 28            | 29                    | 30                 | 31        | 1            |                                                                                                    |                                       |
| 2     | 3     | 4             | 5                     | 6                  | 7         | 8            | 25 มิถุนายน 2555<br>โ                                                                                                    | Posted by GPO                         |
| 9     | 10    | 11            | 12                    | 13                 | 14        | 15           | แบบฟอร์มขอเปลี่ยนแปลงรายชื่อผู้รับผิดชอบโครงการ VMI ของหน่วยบริการ ( 🗐 )                                                                                                |                                       |
| 16    | 17    | 18            | 19                    | 20                 | 21        | 22           |                                                                                                    |                                       |
| 23    | 24    | 25            | 26                    | 27                 | 28        | 29           |                                                                                                    |                                       |
| 30    | 1     | 2             | 3                     | 4                  | 5         | 6            | เรียน หน่วยบริการในโครงการทุกแห่งทราบ                                                                                                    |                                       |
|       | 6     | ់ តើ<br>(Sing | anîe<br>le Sij<br>Men | เรงกา<br>gnOn<br>น | )         |              | 8 กุมภาพันธ์ 2555<br>สำเนาหนังสือเวียน "เอกสารแนวทางปฏิบัติกรณียาวัณโรค Rifinah 300 ขาดคลังชั่วคราว" สำนักงานหลักประกันสุขภาพแห่งชาติ<br>ว.0003 สวท. 20 มกราคม 2555 (土) | Posted by <u>GPO</u><br>ที่สปสช 18.7/ |
| บันท์ | ึกเบิ | กยา           |                       |                    |           |              |                                                                                                    |                                       |
| Post  | Inv   | ento          | ry                    |                    |           |              |                                                                                                    |                                       |
| รับย  | ٦     |               |                       |                    |           |              | เรียน หน่วยบริการในโครงการทุกแห่งทราบ                                                                                                    |                                       |
| แจ้ง  | เดือน | อายุ          | บา                    |                    |           |              | 24                                                                                                    |                                       |
| FM3   | ของ   | тв            |                       |                    |           |              | 24 มกราคม 2004                                                                                                    | osted by GPO                          |
| ยาค   | งเหลี | ้อของ         | ТВ                    |                    |           |              | ดามหนังสือสำนักงานหลักประกันสุขภาพแห่งชาติ ที่ สปสช 18.7/ ว.0060 ลวท. 19 มกราคม 2554 🖾 ได้แจ้งเรียกคืนยารายการเ                                                         | 16. Rifafour e-                       |
| Dov   | vnloa | ad CO         | A                     |                    |           |              | 5 เกรงสามเทพลาเกลลาช สงตรเทพมารถางเป็นของการการการการการการการการการการการการการก                                                                                       |                                       |
| Sett  | ings  |               |                       |                    |           | - L          | 1. ส่วรวณหว้านอรังว่ามี lot 💭 เมร็จราย่าตัวไป และมีให้สืบส่วนในออกอื่นของว่าแรกแน (5112)                                                                                |                                       |

3. คลิกที่ Menu "บันทึกเบิกยา" เพื่อทำการเบิกยา

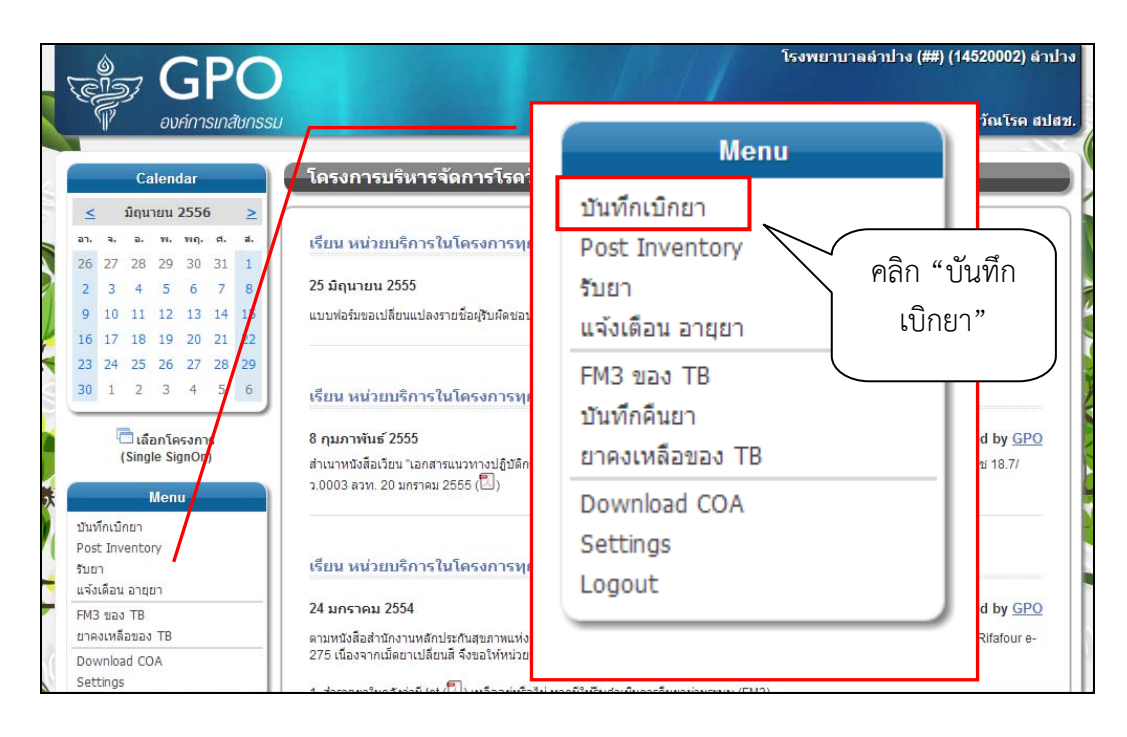

4. เมื่อคลิกบันทึกเบิกยา จะปรากฎหน้าจอดังนี้

| B GPC        |            |                    |        |             |              | <b>O</b><br>Iunssi                | )                  |                     |                                                 | /       | 5         | омег<br>VM | าบาลลำง<br>II การบริเ | ปาง (ส<br>หารจัด | ##) (14<br>าการโร | 152000<br>เควัณ1 | 02) ดำา<br>เรค สป |
|--------------|------------|--------------------|--------|-------------|--------------|-----------------------------------|--------------------|---------------------|-------------------------------------------------|---------|-----------|------------|-----------------------|------------------|-------------------|------------------|-------------------|
|              |            | Ca                 | lend   | lar         |              |                                   | บันา               | ทึกเบิกยา           |                                                 |         |           |            |                       |                  |                   |                  |                   |
| <            |            | <mark>มิถุน</mark> | ายน    | 2556        | 5            | 2                                 |                    |                     |                                                 |         |           |            |                       |                  |                   |                  |                   |
| ал.          | ۹.         | а.                 | 11.    | พฤ.         | ศ.           | a.                                | เลขที่ใบเ          | สังชื่อ / Remarks   |                                                 |         |           |            |                       |                  |                   |                  |                   |
| 26           | 27         | 28                 | 29     | 30          | 31           | 1                                 | <sup>1</sup> ShipQ | tyVMI = TB จ่าย + : | Stock Change + ยอดทดจากครั้งก่อน                |         |           |            |                       |                  |                   |                  |                   |
| 2            | 3          | 4                  | 5      | 6           | 7            | 8                                 | <sup>2</sup> ShipQ | tyOrder = ยอดเบิก   | ของหน่วยบริการ หน่วยบริการสามารถแก้ไขยอดเบิกได่ | ไม่เกิน | ยอด ShipQ | tyVMI      |                       |                  |                   |                  |                   |
| 9            | 10         | 11                 | 12     | 13          | 14           | 15                                |                    |                     |                                                 |         |           | TD         |                       | ยอด              |                   | Shin             | Ship              |
| 16           | 17         | 18                 | 19     | 20          | 21           | 22                                | สำดับ              | รหัส                | ชื่อ                                            | UM      | On        | จ่าย       | Stock                 | จาก              | Max               | Qty              | Qty               |
| 23           | 24         | 25                 | 26     | 27          | 28           | 29                                |                    |                     |                                                 |         | FIOCESS   | 0          | change                | ครั้ง<br>ก่อน    | Linne             | VMI <sup>1</sup> | 2                 |
| 30           | 1          | 2                  | 3      | 4           | 2            | •                                 | 1                  | 110104110121        | ETHAMBUTOL TABLETS 400 mg 50x10's               | BX      | 0         | 0          | 0                     |                  | 9                 | 36               | 36                |
|              | ų,         | ີເລື               | อกโค   | รงกา        | 5            |                                   | 2                  | 110105370113        | ISONIAZID TABLETS 100 mg 500's                  | вт      | 0         | 0          | 0                     |                  | 41                | 164              | 164               |
|              | (          | Sing               | le Sig | <u>jnOn</u> | )            |                                   | 3                  | 110108420112        | PYRAZINAMIDE TABLETS 500 mg 50x10's             | BX      | 0         | 0          | 0                     |                  | 11                | 44               | 44                |
|              |            | 0                  | Men    | u           |              |                                   | 4                  | 110208600102        | RIFAMPICIN CAPSULES 300 mg 10x10"s              | BX      | 0         | 0          | 0                     |                  | 42                | 168              | 168               |
| บันข์        | ทึกเบิกยา  |                    |        | 5           | 110208600112 | RIFAMPICIN CAPSULES 450 mg 25x4's | BX                 | 0                   | 0                                               | 0       |           | 28         | 112                   | 112              |                   |                  |                   |
| rosi<br>รับย | , nuv<br>1 | ento               | ry.    |             |              |                                   | 6                  | 120104110011        | ETHAMBUTOL TABLETS 500 mg 50x10's               | BX      | 0         | 0          | 0                     |                  | 5                 | 20               | 20                |
| แจ้ง         | ดือน       | อายุย              | า      |             |              |                                   |                    | 100116610044        | ETHIONAMIDE 250mg 10x10's (Second line          | DV.     | 0         | 0          |                       |                  | 0                 | 20               | 22                |
| FM3          | ของ        | ТВ                 | _      |             |              |                                   | °                  | 120110010011        | drugs)                                          | DX      | 0         | 0          | 0                     |                  | 0                 | 32               | 32                |
| ยาค          | มเหลี      | อของ               | TB     |             |              | -                                 | 9                  | 121105480011        | KANAMYCIN 1gm 1v INJ (Second line drugs)        | VI      | 0         | 0          | 0                     |                  | 140               | 560              | 560               |
| Dov          | inioa      | Id CC              | A      |             |              |                                   | 10                 | 120107000011        | OFLOXACIN 200mg 10x10's (Second line            | BX      | 0         | 0          | 0                     |                  | 22                | 88               | 88                |

 ระบบจะคำนวณจำนวนยาที่หน่วยบริการจะได้รับให้โดยอัตโนมัติ แต่สามารถตรวจสอบและแก้ไขจำนวนยาได้ ตามเงื่อนไขดังนี้

ShipQtyVMI = TB จ่าย + Stock Change + ยอดทดจากครั้งก่อน ShipQtyOrder = ยอดเบิกของหน่วยบริการ หน่วยบริการสามารถแก้ไขยอดเบิกได้ไม่เกินยอด ShipQtyVMI

| สำดับ | รหัส         | ชื่อ                                             | UM | On<br>Process | TB<br>จ่าย<br>で | Stock<br>Change | ยอด<br>ทด<br>จาก<br>ครั้ง<br>ก่อน | Max<br>Limit | Ship<br>Qty<br>VMI <sup>1</sup> | Ship<br>Qty<br>Order <sup>2</sup> |            |             |   |
|-------|--------------|--------------------------------------------------|----|---------------|-----------------|-----------------|-----------------------------------|--------------|---------------------------------|-----------------------------------|------------|-------------|---|
| 1     | 110104110121 | ETHAMBUTOL TABLETS 400 mg<br>50x10's             | BX | 0             | 3               | 0               | 0                                 | 9            | 3                               | 3                                 |            |             |   |
| 2     | 110105370113 | ISONIAZID TABLETS 100 mg 500's                   | BT | 0             | 0               | 0               | 0                                 | 41           |                                 |                                   | $\searrow$ | หน่วยบริการ |   |
| 3     | 110108420112 | PYRAZINAMIDE TABLETS 500 mg<br>50x10's           | BX | 0             | 6               | 0               | 0                                 | 11           | 6                               | 6                                 |            | สามารถแก้ไข |   |
| 4     | 110208600102 | RIFAMPICIN CAPSULES 300 mg<br>10x10"s            | BX | 0             | 48              | 0               | 0                                 | 42           | 48                              | 48                                |            | จำนวนยาที่  |   |
| 5     | 110208600112 | RIFAMPICIN CAPSULES 450 mg<br>25x4's             | BX | 0             | 14              | 0               | 0                                 | 28           | 14                              | 14                                |            | ตองการเบกได | Ϊ |
| 6     | 120104110011 | ETHAMBUTOL TABLETS 500 mg<br>50x10's             | BX | 0             | 0               | 0               | 0                                 | 5            |                                 |                                   |            |             |   |
| 8     | 120116610011 | ETHIONAMIDE 250mg 10x10's<br>(Second line drugs) | BX | 0             | 4               | 0               | 0                                 | 8            | 4                               | 4                                 |            |             |   |
| 9     | 121105480011 | KANAMYCIN 1gm 1v INJ (Second line drugs)         | VI | 0             | 0               | 0               | 0                                 | 140          |                                 |                                   |            |             |   |
| 40    | 400407000044 | OFLOXACIN 200mg 10x10's (Second                  | DV |               |                 |                 |                                   |              |                                 | 1.1                               | 1          |             |   |

#### <u>คำอธิบายเพิ่มเติม</u>

- TB จ่าย คือ ยอดบันทึกการจ่ายยาตามโปรแกรม TB DataHub ตั้งแต่ วันที่ Post inventory ครั้ง หลังสุด ถึง วันที่บันทึกเบิกยาปัจจุบัน (สามารถกดที่ไอคอน 🥨 เพื่อดูรายละเอียดได้)
- Stock Change คือ ยอดที่มาจากการปรับ FM3 ปรับเพิ่มขึ้นมีค่าเป็น + (บวก) ปรับลดลงมีค่าเป็น (ลบ)
- ยอดทดจากครั้งก่อน = ยอด Stock Change ในครั้งที่แล้ว
- MaxLimit = จำนวนสำรองยาสูงสุด
- ShipQty VMI = TB จ่าย + Stock Change + ยอดทดจากครั้งก่อน
- ShipQty Order = จำนวนที่ชดเชยคืน จะมีค่าเท่ากับ ShipQty VMI ผู้ใช้สามารถปรับเปลี่ยนได้ แต่ ต้องไม่เกิน MaxLimit

 เมื่อตรวจสอบความถูกต้องของข้อมูลแล้วคลิกที่ปุ่ม "SAVE" เพื่อทำการส่งข้อมูลเข้าระบบ จากนั้นจะมีข้อความ แจ้งเตือนหากต้องการยืนยันให้คลิกปุ่ม "OK"

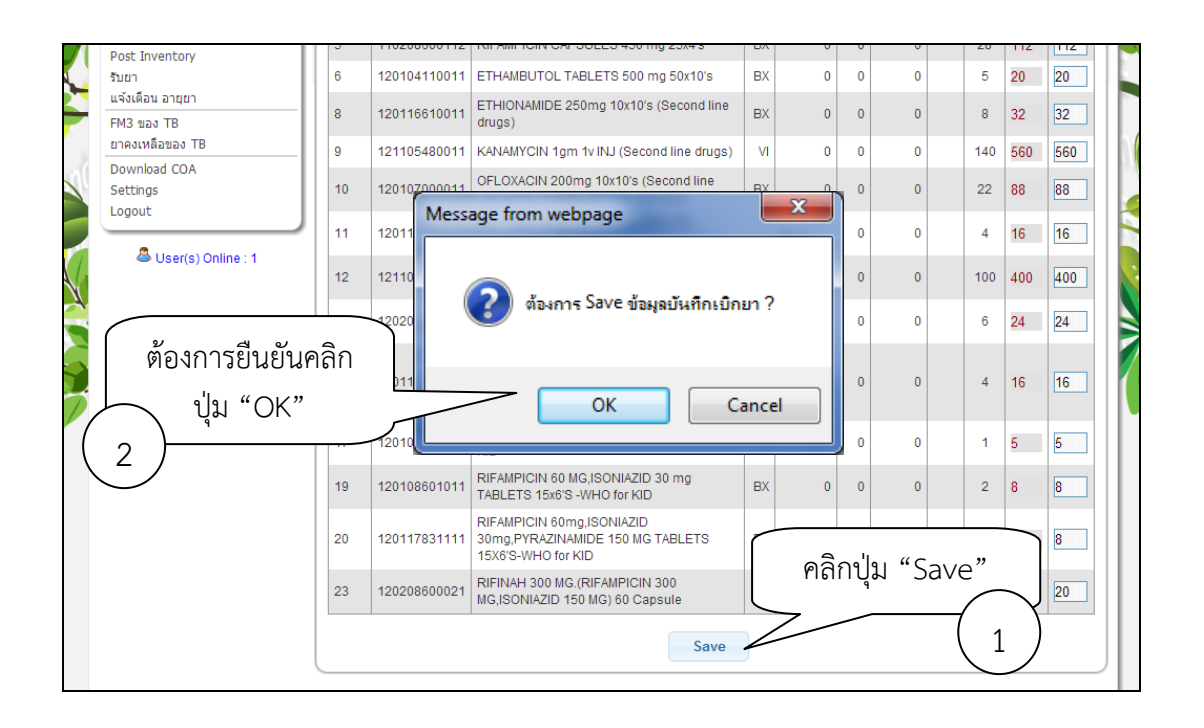

7. หน้าจอแสดงการเก็บข้อมูลเรียบร้อยแล้ว คลิก "Post Inventory" เพื่อส่งข้อมูลให้องค์การเภสัชกรรม

|       |       |        |       |       |    |    | Menu                                                                          |
|-------|-------|--------|-------|-------|----|----|-------------------------------------------------------------------------------|
|       |       | Ca     | lend  | ar    |    |    | นั้นที่กู้เนิกยา <u>บันทึกเบิกยา</u>                                          |
| <     |       | มิถุม  | ายน:  | 2556  |    | 2  | 👝 👦 Post Inventory                                                            |
| 26    | 27    | 28     | 29    | 30    | 31 | 1  | 🔍 เก็บ                                                                        |
| 2     | 3     | 4      | 5     | 6     | 7  | 8  |                                                                               |
| 9     | 10    | 11     | 12    | 13    | 14 | 15 | • ถ้ต้องการบันทึกข้อมลเพิ่มหรือแก้ไข คลิกเ <b>แจงเตือน อายุยา</b> คิลิก "Post |
| 16    | 17    | 18     | 19    | 20    | 21 | 22 | FM3 vay TB Inventory'                                                         |
| 23    | 24    | 25     | 26    | 27    | 28 | 29 | าาบนทกขอมูลถูกตอง ครบถวนแลว คลุกเม                                            |
| 30    | 1     | 2      | 3     | 4     | 5  | 6  | บนทกคนยา                                                                      |
|       | Ę     | ้ เอ็ว | าคโต  | รงคาง | 5  |    | ยาคงเหลือของ TB                                                               |
|       | e     | Singl  | e Sig | n0n   | )  |    | Download COA                                                                  |
|       |       | N      | lenı  |       |    |    | Download COA                                                                  |
| บันที | กเม็ก | ยา     |       |       |    | 1  | Settings                                                                      |
| Post  | Inve  | ntory  |       |       |    |    | Logout                                                                        |
| รับยา | 1     |        |       |       |    |    |                                                                               |

 สังเกตปฏิทิน วันที่บันทึกข้อมูลจะปรากฏเส้นใต้วันที่เพื่อให้รู้ว่าวันใดมีการบันทึกข้อมูลสามารถคลิกเข้าไปดู รายละเอียดได้

| <b>ส่งข้อมูลเข้า</b><br><sup>พ้อดูข้อมูลหรือพิมพ์</sup> | <u>ح</u><br>۵٦.                     | ٩.                                       | Ca<br>มิถุน <sup>-</sup><br>อ.                  | ileno<br>1811 :                                                       | dar<br>2556                                                                                                    | j                                                                                                    | ≥                                                                                                    |
|---------------------------------------------------------|-------------------------------------|------------------------------------------|-------------------------------------------------|-----------------------------------------------------------------------|----------------------------------------------------------------------------------------------------|----------------------------------------------------------------------------------------------------|----------------------------------------------------------------------------------------------------|
| 🖉 ส่งข้อมูลเข้า<br><sup>ห้อดูข้อมูลหรือพิมพ์</sup>      | <u>≤</u><br>an.                     | ٦.                                       | มิถุนา<br>อ.                                    | ายน 3                                                                 | 2556                                                                                                    | 5                                                                                                    | ≥                                                                                                    |
| พื่อดูข้อมูลหรือพิมพ์                                   | ал.                                 | ۹.                                       | а.                                              |                                                                       |                                                                                                    |                                                                                                    |                                                                                                    |
|                                                         |                                     |                                          |                                                 | м.                                                                    | พฤ.                                                                                                    | ศ.                                                                                                    | a.                                                                                                    |
|                                                         | 26                                  | 27                                       | 28                                              | 29                                                                    | 30                                                                                                    | 31                                                                                                    | 1                                                                                                    |
|                                                         | 2                                   | 3                                        | 4                                               | 5                                                                     | 6                                                                                                    | 7                                                                                                    | 8                                                                                                    |
|                                                         |                                     | 10                                       | 11                                              | 12                                                                    | 13                                                                                                    | 14                                                                                                    | 15                                                                                                    |
| คลิกที่ วันที่เพื่อดู                                   |                                     |                                          | 18                                              | 19                                                                    | 20                                                                                                    | 21                                                                                                    | 22                                                                                                    |
| รายละเอียด                                              |                                     | 24                                       | 25                                              | 26                                                                    | 27                                                                                                    | 28                                                                                                    | 29                                                                                                    |
|                                                         |                                     |                                          | 2                                               | 3                                                                     | 4                                                                                                    | 5                                                                                                    | 6                                                                                                    |
|                                                         |                                     |                                          | _                                               |                                                                       |                                                                                                    |                                                                                                    |                                                                                                    |
|                                                         | _                                   |                                          |                                                 | _                                                                     | _                                                                                                    | _                                                                                                    | _                                                                                                    |
|                                                         |                                     |                                          |                                                 |                                                                       |                                                                                                    |                                                                                                    |                                                                                                    |
| L                                                       |                                     |                                          |                                                 |                                                                       |                                                                                                    |                                                                                                    |                                                                                                    |
|                                                         | คลิกที่ วันที่เพื่อดู<br>รายละเอียด | 2<br>คลิกที่ วันที่เพื่อดู<br>รายละเอียด | 2 3<br>คลิกที่ วันที่เพื่อดู<br>รายละเอียด<br>1 | 2 3 4<br>10 11<br>คลิกที่ วันที่เพื่อดู<br>รายละเอียด<br>24 25<br>1 2 | 2     3     4     5       คลิกที่ วันที่เพื่อดู     10     11     12       รายละเอียด     24     25     26       1     2     3 | 2     3     4     5     6       คลิกที่ วันที่เพื่อดู     10     11     12     13       รายละเอียด     24     25     26     27       วบ     1     2     3     4 | 2     3     4     5     6     7       คลิกที่ วันที่เพื่อดู     10     11     12     13     14       รายละเอียด     18     19     20     21       10     12     24     25     26     27     28       1     2     3     4     5 |

9. ปรากฏรายงานข้อมูลสินค้าคงคลัง ณ วันที่เลือกจากปฏิทิน

|              |                 | 5             | <i>av.</i>     | ว<br>ค์กา:   | รเกล | ไปกรรม | ,   |                                                       |              | /          |                 | VMI การ           | บริหาร      | รจัดการ         | โรควัณ          | โรค สป       |
|--------------|-----------------|---------------|----------------|--------------|------|--------|-----|-------------------------------------------------------|--------------|------------|-----------------|-------------------|-------------|-----------------|-----------------|--------------|
|              |                 | Ca            | alenc          | lar          |      |        | 51  | ยละเอียดการบันทึก Inventory                           |              |            |                 |                   |             |                 |                 |              |
| <            |                 | ມືຄຸນ         | ายน 3          | 2556         |      | 2      | -   |                                                       |              |            |                 |                   |             |                 |                 |              |
| ал.          | ٦.              | а.            | и.             | พฤ.          | ei.  | a.     |     |                                                       |              |            |                 |                   |             |                 |                 |              |
| 26           | 27              | 28            | 29             | 30           | 31   | 1      |     | Y 9 Y                                                 | v            | b v        | 1010010         |                   |             |                 |                 |              |
| 2            | 3               | 4             | 5              | 6            | 7    | 8      |     | ขอมูลสนดาดงคร                                         | เง ณ ว       | นท         | 12/06/2         | 556               |             |                 |                 |              |
| 9            | 10              | 11            | <u>12</u>      | 13           | 14   | 15     | 145 | 20002 โรงพยาบาลลำปาง (##)                             |              |            |                 |                   |             |                 |                 |              |
| 16           | 17              | 18            | 19             | 20           | 21   | 22     | PO  | Number: NTP1                                          |              |            |                 |                   |             |                 | 52              | อบ 90 วัน    |
| 23           | 24              | 25            | 26             | 27           | 28   | 29     | Ref | Number : 95615                                        |              |            |                 |                   |             |                 |                 |              |
| 30           | 1               | 2             | 3              | 4            | 5    | 6      | No  | Description                                           | Max<br>Limit | TB<br>จ่าย | Stock<br>Change | ยอดทด<br>จากครั้ง | Ship<br>Qty | จ่าย 3<br>เดือน | อัตรา<br>การใช้ | IUR<br>(รอบ) |
|              | (               | 🗆 តេំ<br>Sing | อกโค<br>le Sig | รงกา<br>InOn | 5    |        | 1   | 110104110121ETHAMBUTOL TABLETS 400 mg<br>50x10's BX   | 9            | 3          | 0               | 0                 | 3           | 0               | 5               | 1.20         |
|              |                 | Î             | Menu           | 1            |      |        | 2   | 110105370113ISONIAZID TABLETS 100 mg 500's BT         | 41           | 0          | 0               | 0                 | 0           | 0               | 13              | 3.15         |
| Jui<br>oos   | าึกเบิ<br>t Inv | กยา<br>rento  | ry             |              |      |        | 3   | 110108420112PYRAZINAMIDE TABLETS 500 mg<br>50x10's BX | 11           | 6          | 0               | 0                 | 6           | 0               | 8               | 0.63         |
| รับย<br>แจ้ง | า<br>เดือน      | อายุ          | ยา             |              |      |        | 4   | 110208600102RIFAMPICIN CAPSULES 300 mg<br>10x10"s BX  | 42           | 48         | 0               | 0                 | 48          | 0               | 0               |              |
| EM3          | ของ<br>งเหลี    | TB<br>อของ    | ТВ             |              |      |        | 5   | 110208600112RIFAMPICIN CAPSULES 450 mg 25x4's<br>BX   | 28           | 14         | 0               | 0                 | 14          | 0               | 6               | <u>7.00</u>  |
|              | vnloa<br>tings  | ad CC         | A              |              |      |        | 6   | 120104110011ETHAMBUTOL TABLETS 500 mg<br>50x10's BX   | 5            | 0          | 0               | 0                 | 0           | 0               | 1               | 5.00         |
| Dov          | ogout           |               |                |              |      | - 1    |     | 120116610011ETHIONAMIDE 250mg 10x10's (Second         |              | 7          | 0               | 0                 |             |                 |                 |              |

#### <u>วิธีการบันทึกคืนยา</u>

1. คลิกที่ Menu "บันทึกคืนยา"

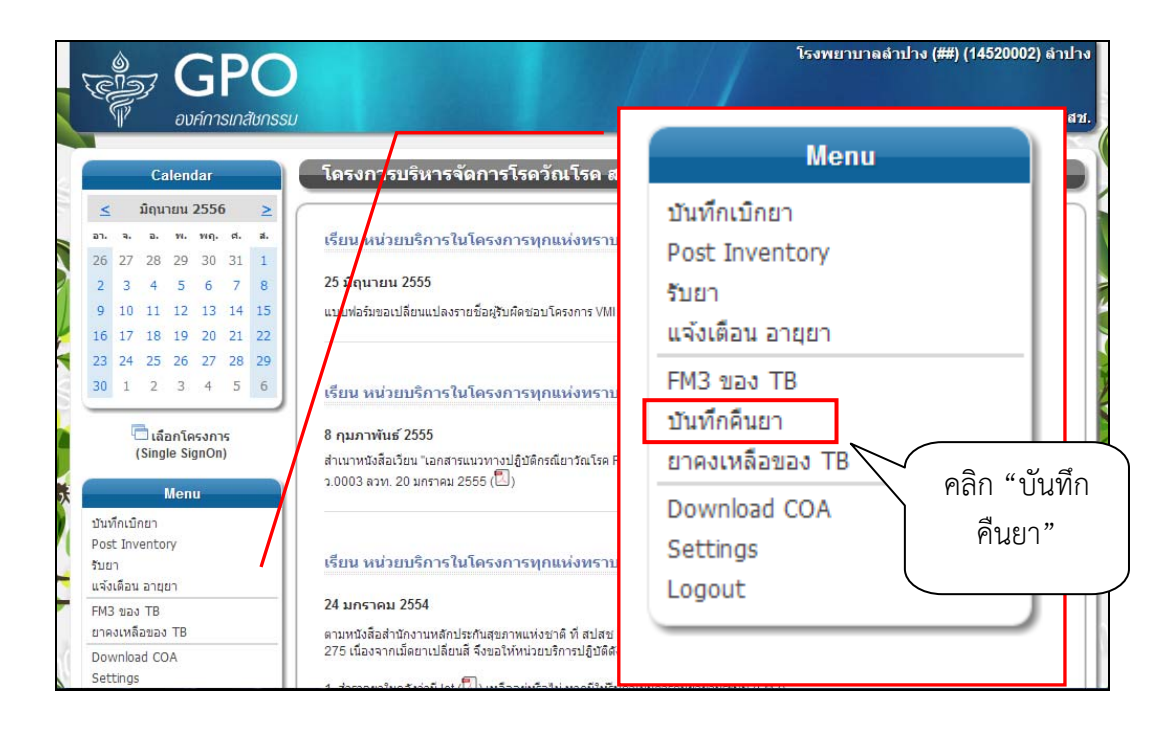

 เมื่อคลิกบันทึกเบิกยา จะปรากฎหน้าจออธิบายหลักเกณฑ์การคืนยาในโครงการ หากต้องการคืนยาให้คลิกปุ่ม "บันทึกคืนยา"

| (C)   |            |                              |                |              |         | 0       | โรงพยาบาลอ่างหอง (T) ## (12140002) อ่างห<br>VMI ควรปริษารจัยควรโรควัดปริต ฮปเ                                      |
|-------|------------|------------------------------|----------------|--------------|---------|---------|----------------------------------------------------------------------------------------------------|
|       | U          |                              | 00             | r#1 1.       | 51110   | 1011331 |                                                                                                    |
|       |            | Ca                           | lend           | lar          |         |         | หลักเกณฑ์การดืนยา                                                                                                  |
| ≤     | 1          | กรกฎ                         | าคม            | 255          | 6       | ≥       |                                                                                                    |
| ал.   | ۹.         | а.                           | и.             | າເຄ.         | ¢.      | a.      | หลักเกณฑ์การคืนยาโครงการ VMI การบริหารจัดการโรควัณโรค สำนักงานประกันสังคม                                          |
| 30    | 1          | 2                            | 3              | 4            | 5       | 6       |                                                                                                    |
| 7     | 8          | 9                            | 10             | 11           | 12      | 13      | 1. ผลิตภัณฑ์ทุกประเภทที่องค์การเภสัชกรรมผลิตจะต้องส่งค็นภายใน 1 ปี นับจากวันที่ผลิตภัณฑ์ดังกล่าวหมดอายุ            |
| 14    | 15         | 16                           | 17             | 18           | 19      | 20      | 2. ผลิตภัณฑ์ผู้ผลิตอื่นทุกรายการ จะต้องส่งคืนก่อนวันหมดอายุ 7 เดือน                                                |
| 21    | 22         | 23                           | 24             | 25           | 26      | 27      | 3. ผลิตภัณฑ์ที่ส่งคืนต้องอยู่ในสภาพเรียบร้อย เต็มขนาดบรรจุ ยกเว้นเป็นข้อบกพร่องทร็อความผิดพลาดขององค์การเภสัชกรรม  |
| 28    | 29         | 30                           | 31             | 1            | 2       | 3       |                                                                                                    |
| 4     | 5          | 6                            | 7              | 8            | 9       | 10      | * ทั้งนี้ขอความกรุณาติดต่อประสานกับเจ้าหน้าที่องค์การเภสัชกรรมให้มารับยาคืนภายในเงื่อนไขที่กำหนด จะเป็นพระคุณยิง * |
|       | ت<br>(     | <mark>់ តើ</mark> i<br>(Sing | อกโค<br>le Sig | รงกา<br>gnOn | 15<br>) |         | บันทึกคืนยา ยกเลิก                                                                                                 |
|       |            | 1                            | Men            | u            |         |         |                                                                                                    |
| บันข  | iกเบิ<br>เ | กยา<br>opto                  |                |              |         |         | คลิก "บันทึกคืนยา"                                                                                                 |
| รับย  | 7          | enco                         | Y Y            |              |         |         |                                                                                                    |
| แจ้ง  | เดือน      | อายุเ                        | ยา             |              |         |         |                                                                                                    |
| FM3   | ของ        | ТВ                           |                |              |         |         |                                                                                                    |
| บันท่ | ึกคืน      | ยา                           |                |              |         | - 1     |                                                                                                    |
| ยาด   | งเหลื      | อของ                         | TB             |              |         |         |                                                                                                    |
| Dov   | vnloa      | ad CC                        | A              |              |         |         |                                                                                                    |

- 3. ปรากฏหน้าจอบันทึกคืนยา โดยแบ่งข้อมูลที่ต้องบันทึกออกเป็น 3 ส่วนด้วยกันดังนี้
  - 3.1. กรอกข้อมูลเกี่ยวกับเจ้าหน้าที่ ชื่อผู้คืนยา, วันที่ และเบอร์ติดต่อ
  - 3.2. เลือกสาเหตุของการคืนยา
  - 3.3. แสดงรายการยาทั้งหมด มีช่องว่างสำหรับกรอกจำนวนยาที่ต้องการคืน และเลขที่ใบนำส่ง

|                                                                                   |                                | Ca                                    | Ilena                                  | dar                               |                                |                           | บันทึกดืนยา                                                                                                    |                                                                                          |                                                                 |                            |                |
|-----------------------------------------------------------------------------------|--------------------------------|---------------------------------------|----------------------------------------|-----------------------------------|--------------------------------|---------------------------|----------------------------------------------------------------------------------------------------|------------------------------------------------------------------------------------------|-----------------------------------------------------------------|----------------------------|----------------|
| <ul> <li>≤</li> <li>an.</li> <li>30</li> <li>7</li> <li>14</li> <li>21</li> </ul> | r<br>a.<br>1<br>8<br>15<br>22  | <mark>จ.</mark><br>2<br>9<br>16<br>23 | <mark>พ.</mark><br>3<br>10<br>17<br>24 | 255<br>พฤ.<br>4<br>11<br>18<br>25 | б<br>я.<br>5<br>12<br>19<br>26 | ≥<br>a.<br>13<br>20<br>27 | ครงการ ยาวัณโรค สนง.หลักประกันสุขภาพแ<br>ในทึกคืนยาวัณโรค ของ โรงพยาบาลอ่างทอง<br>ปสช. เขต 4<br>ไว้บจำนวนยาที่ต่องการคืน | นังชาติ<br>(T) ##                                                                        |                                                                 | ยืน                        | ขัน ยกเลิก     |
| 28                                                                                | 29<br>5<br>(                   | 30<br>6<br>៤តីរ<br>Sing               | 31<br>7<br>2016<br>Ie Sig              | 1<br>8<br>ទេសកា<br>gnOn           | 2<br>9<br>15<br>1)             | 3<br>10                   | ดีนยา:                                                                                                    | รันที่ 1/7/2556<br>อยาและเวชภัณฑ์ของรายการยาที่คืน<br>ม Lot. No. ในใบนำส่งเดิมที่ทางโรงเ | โทร.<br>ทีทางโรงหยาบาลเซ็นรับไว้<br>หยาบาลเซ็นรับไว้ มีฉะนั้น ส | ์ แนบมากับ<br>ปสช."ไม่รับเ | งใบคินยา 3.1   |
| บันที<br>Post<br>รับยา<br>แจ้งเ                                                   | โกเบิก<br>t Inve<br>า<br>เดือน | ายา<br>entoi<br>อายุย                 | Men<br>ry<br>en                        | u                                 |                                |                           | เกิดอาการเปหิงประสงคจากการเขยา Adverse<br>การเปลี่ยนยาให้เหมาะสมกับสถานการณ์ยาในโ<br>                                    | Drug Reaction (ADR)<br>Assens                                                            |                                                                 | 3.2                        | 2              |
| FM3<br>บัน <i>ที</i> ่                                                            | ของ<br>ใกคืนเ<br>งเหลี:        | TB<br>ยา<br>อของ                      | TB                                     |                                   |                                |                           | •                                                                                                    | ายการยา (รหัสยา)                                                                         |                                                                 | จ.น.ยา<br>คืน<br>(ขวด)     | เลขที่ไบน่าส่ง |
| Dow<br>Sett                                                                       | vnloa<br>tings<br>out          | id CO                                 | A                                      |                                   |                                |                           | ETHAMBUTOL TABLETS 400 mg 50x1     ISONIAZID TABLETS 100 mg 500's     PYRAZINAMIDE TABLETS 500 mg 50x                    | 0's<br>10's                                                                              | 3.3                                                             |                            |                |
|                                                                                   | & ر                            | Jser                                  | (s) O                                  | nline                             | : 4                            |                           | 4 RIFAMPICIN CAPSULES 300 mg 10x1<br>5 RIFAMPICIN CAPSULES 450 mg 25x4                                                   | 0"s<br>'s                                                                                |                                                                 |                            |                |

 ในส่วนที่ 3.3 ให้เลือกกรอกจำนวนยาที่ต้องการคืน (หน่วยเป็นขวด) และเลขที่ใบนำส่ง ลงในช่องว่างด้านหลัง รายการยาที่ต้องการจะคืนเท่านั้น หากยารายการอื่นๆไม่มียาที่ต้องการคืนให้เว้นว่างไว้

|    | รายการยา (รหัสยา)                                                                                    | จ.น.ยา<br>คืน<br>(ขวด) | เลขที่ไบป่าส่ง |
|----|----------------------------------------------------------------------------------------------------|------------------------|----------------|
| 1  | ETHAMBUTOL TABLETS 400 mg 50x10's                                                                    | 10                     | 12140002       |
| 2  | ISONIAZID TABLETS 100 mg 500's                                                                       |                        |                |
| 3  | PYRAZINAMIDE TABLETS 500 mg 50x10's                                                                  | 5                      | 12140003       |
| 4  | RIFAMPICIN CAPSULES 300 mg 10x10"s                                                                   |                        |                |
| 5  | RIFAMPICIN CAPSULES 450 mg 25x4's                                                                    |                        |                |
| 6  | ETHAMBUTOL TABLETS 500 mg 50x10's ในตัวอย่างมียาทัตอ                                                 | งการค                  | านเพียง        |
| 8  | ETHIONAMIDE 250mg 10x10's (Second line drugs) แค่รายการที่ 1 แล                                      | ะ 3 เ                  | ท่านั้น        |
| 9  | KANAMYCIN 1gm 1v INJ (Second line drugs)                                                             |                        |                |
| 10 | OFLOXACIN 200mg 10x10's (Second line drugs)                                                          |                        |                |
| 11 | PARA-AMINO SALICYLIC ACID 1gm.1000 TABLETS (Second line drugs)                                       |                        |                |
| 12 | STREPTOMYCIN SULFATE INJECTION 1 g vial                                                              |                        |                |
| 13 | CYCLOSERIN 250 MG 10x10 CAP (Second line drugs)                                                      |                        |                |
| 14 | (ยกเลิก ใช้รายการที่ 23 แทน) RIMACTAZID 150/75 TABLETS 3x10's (RIFAMPICIN 150<br>MG,ISONIAZID 75 MG) |                        |                |
| 15 | (ยกเลิก ใช้รายการที่ 16 แทน) RIMSTAR4-FDC TABLETS 3x10's                                             |                        |                |
| 16 | RIFAFOUR e-275 TABLETS 14x6s (RIFAMPICIN 150 mg,ISONIAZID75 mg,PYRAZINAMIDE 400 mg,ETHAMBUTOL275 mg) |                        |                |
| 17 | ETHAMBUTOL 100 MG 20x25'S TAB -WHO for KID                                                           |                        |                |
| 18 | ISONIAZID TABLETS 100 mg 10x10's -WHO for KID                                                        |                        |                |

 เมื่อกรอกข้อมูลครบถ้วนแล้วให้คลิกที่ปุ่ม "ยืนยัน" เพื่อส่งข้อมูลเข้าสู่ระบบ หรือคลิกที่ปุ่ม "ยกเลิก" หากไม่ ต้องการส่งข้อมูลเข้าสู่ระบบ

|                             |                       | Ca                    | lend           | ar       |        |     | <b>มันทึก</b>                       | ลีนยา                                                                                                    |                             |                |
|-----------------------------|-----------------------|-----------------------|----------------|----------|--------|-----|-------------------------------------|----------------------------------------------------------------------------------------------------|-----------------------------|----------------|
| ≤                           | f                     | ารกฎ                  | าคม 3          | 2556     | 2      |     |                                     |                                                                                                    |                             |                |
| ал.                         | ٦.                    | а.                    | м.             | พฤ. ต    | i. al. | โค  | รงการ ยา                            | วัณโรค สนง.หลักประกันสุขภาพแห่งชาติ                                                                             |                             |                |
| 30                          | 1                     | 2                     | 3              | 4        | 5 6    | บ้า | พึกคืนยา                            | วัณโรค ของ โรงพยาบาลอ่างทอง (T) ##                                                                              |                             |                |
| 7                           | 8                     | 9                     | 10             | 11 1     | 2 13   | NT. | NU. 100 4                           |                                                                                                    | (T-1)                       |                |
| 4                           | 15                    | 16                    | 17             | 18 1     | 9 20   |     |                                     |                                                                                                    | ย่า                         | เย้น ยกเลิก    |
| 1                           | 22                    | 23                    | 24             | 25 2     | 6 27   | 15  | บจำนวนย                             | าที่ต้องการคืน                                                                                                  |                             |                |
| 8                           | 29                    | 30                    | 31             | 1        | 2 3    |     | 100.0                               | 20 HONTOD 5400 1/7/0556                                                                                         | 5405 122456                 | $\backslash$   |
| \$                          | 5                     | 6                     | 7              | 8        | 10     | 141 | 2011                                | มียั และสาคาสายการของการของการของการของการของการของการของการของการของการของการของการของการของการของการของการของ | างโรงพยวมวลเช็มสัมไว้ แมนมา |                |
| ในที<br>ost<br>บยา<br>เจ้งเ | กเบิก<br>Inve<br>ดีอน | ายา<br>entor<br>อายุย | Menu<br>γ<br>n |          |        |     | เกตอ เทา<br>การเปลี่ย<br>อื่นๆ ระบุ | เฉลงบรรสงหราศทารายบารณชารชายายุ (Readown (Rufk))<br>ยาให้เหมาะสมกับสถานการณียาในโครงการ                         |                             |                |
| -M3<br>บันที                | ของ<br>กดินเ<br>เหลืะ | TB<br>91              | тр             |          |        |     |                                     | รายการยา (รหัสยา)                                                                                               | จ.น.ยา<br>คืน<br>(ขวด)      | เลขที่ใบน่าส่ง |
| nels                        | nloa                  | d CO                  | A              |          |        |     | ETHA                                | MBUTOL TABLETS 400 mg 50x10's                                                                                   | 10                          | 12140002       |
| юw                          | inge                  |                       | 202            |          |        |     | ISON                                | AZID TABLETS 100 mg 500's                                                                                       |                             |                |
| ett                         | ings                  |                       |                |          |        |     | DVDA                                | ZINAMIDE TABLETS 500 mg 50x10's                                                                                 | 5                           | 10140000       |
| ett<br>ogo                  | out                   |                       |                |          |        |     | i i iiv-                            |                                                                                                    | U                           | 12140003       |
| ow<br>ett<br>ogo            | out                   | Jserí                 | s) Or          | line : 4 |        |     | RIFA                                | IPICIN CAPSULES 300 mg 10x10"s                                                                                  |                             | 12 140003      |

 เมื่อบันทึกคืนยาเสร็จเรียบร้อบแล้วจะปรากฏหน้าจอแสดงรายการใบทึกคืนยาที่เคยทำไว้ทั้งหมด เมื่อคลิกที่วันที่ จะแสดงรายละเอียดของการคืนยาในครั้งนั้นเช่น ชื่อผู้คืนยา, วันที่, เบอร์ติดต่อ, สาเหตุของการคืนยา และ รายการยาที่คืน

|                                 | โรงพยาบาลอ่างหอง (T) ## (12140002) อ่างหอง<br>บ                                                                                                    |
|---------------------------------|----------------------------------------------------------------------------------------------------|
| Calendar                        | บันทึกดืนยา จำนวน 10 ใบล่าสุด                                                                                                    |
| < กรกภาคม 2556 >                |                                                                                                    |
| อา. จ. อ. พ. พฤ. ศ. ส.          | <u>บันทึกคืนยา</u>                                                                                                    |
| 30 1 2 3 4 5 6                  | วับที่                                                                                                    |
| 7 8 9 10 11 12 13               | <u>01 ก.ศ. 2013</u> 🥥 (คืนยา)                                                                                                    |
| 14 15 16 17 18 19 20            |                                                                                                    |
| 28 29 30 31 1 2 3               |                                                                                                    |
| 4 5 6 7 8 9 10                  |                                                                                                    |
|                                 | เมื่อคลิกที่วับที่อะปรากกรายละเอียดต่างๆ                                                                                                    |
| โล้อกโครงการ<br>(Single SignOn) |                                                                                                    |
| (onigio organon)                |                                                                                                    |
| Menu                            | Calendar ประวัติบันทึกคืนยา วันที่ 1/7/2556                                                                                                    |
| บันทึกเบิกยา<br>Post Inventory  | <u>&lt; пรпдтяи 2556 &gt;</u>                                                                                                    |
| รับยา                           | อา. จ. อ. พ. พฤ. ศ. ส.<br>โครงการ ยาวัณโรค สนง.หลักประกันสุขภาพแห่งชาติ                                                                                                    |
| แจ้งเดือน อายุยา                |                                                                                                    |
| FM3 ของ TB<br>บันทึกคืนยา       | Back Back                                                                                                    |
| ยาคงเหลือของ TB                 | 21 22 23 24 25 26 27 <sup>ปรับจำนวนยาที่ต้องการคืน</sup>                                                                                                    |
| Download COA                    | 28 29 30 31 1 2 3 ผู้ดีนยา: ซื่อ นามสกุล วนที่ 1/7/2566 โทร. 123456                                                                                                    |
|                                 | 4 5 6 7 8 9 10<br>หมายเหตุ: 1. กรณีดีนอาไห้ถ่ายสำเนาใบน่าส่งยาและเวยภัณฑ์ของรายการยาที่ดินที่หางโรงพยาบาลเข็นรับไว้ แบบมากับใบดีบยา<br>2. Lot No. ของยาที่ดินต้องครงกับ Lot No. ในใบน่าส่งเติมที่หางโรงพยาบาลเข็นรับไว้ มีฉะนั้น สปสย ใปรับดีนยา |
|                                 | 🦳 เมือกโครงการ สามนอของการด์แขา                                                                                                    |
|                                 | (Single SignOn) 🕑 สานวณปริมาณชาคลาดเคลื่อน                                                                                                    |
|                                 | Menu มีคืออาการไม่เกิดประสงค์จากการไข่ยา Adverse Drug Reaction (ADR)                                                                                                    |
|                                 | ป้ามีกับปัญญา<br>Post Tuneshory 🔲 วันๆ รรม                                                                                                    |
|                                 | รับยา                                                                                                    |
|                                 | แล้งเดือน อายุยา<br>FM2 ของ TB                                                                                                    |
|                                 | รายการยา (รมัสยา) คืน เลขที่ไบบำส่ง<br>บันทึกดินอา<br>(ชวด)                                                                                                    |
|                                 | ยาคงเหลือของ TB 1 ETHAMBUTOL TABLETS 400 mg 50x10's 10 12140002                                                                                                    |
|                                 | Settings         3         PYRAZINAMIDE TABLETS 500 mg 50x10's         5         12140003                                                                                                    |
|                                 | Logout                                                                                                    |
|                                 |                                                                                                    |
|                                 |                                                                                                    |

#### <u>วิธีการสร้างใบ FM3</u>

1. คลิกที่ Menu "FM3 ของ TB"

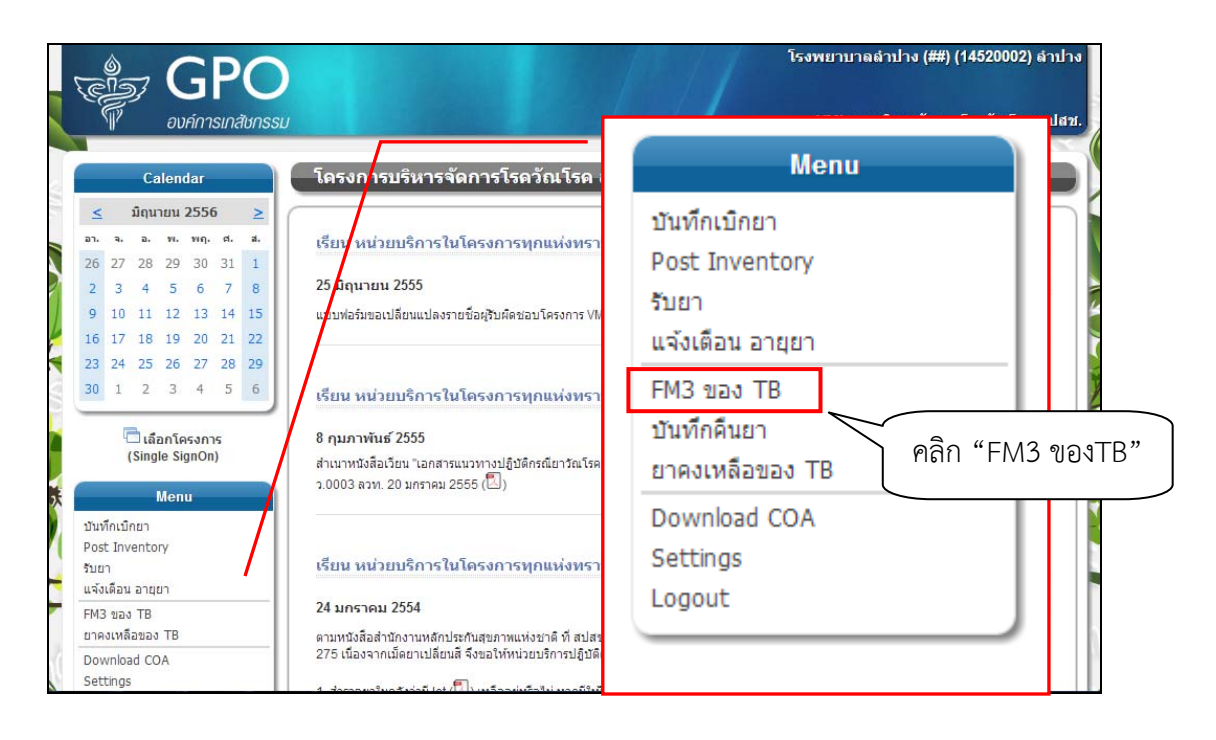

2. ปรากฏหน้าจอรายการ FM3 ที่เคยทำไว้ 10 ใบล่าสุด ให้คลิกที่ สร้างใบ FM3 เพื่อเข้าสู่การสร้างใบ FM3

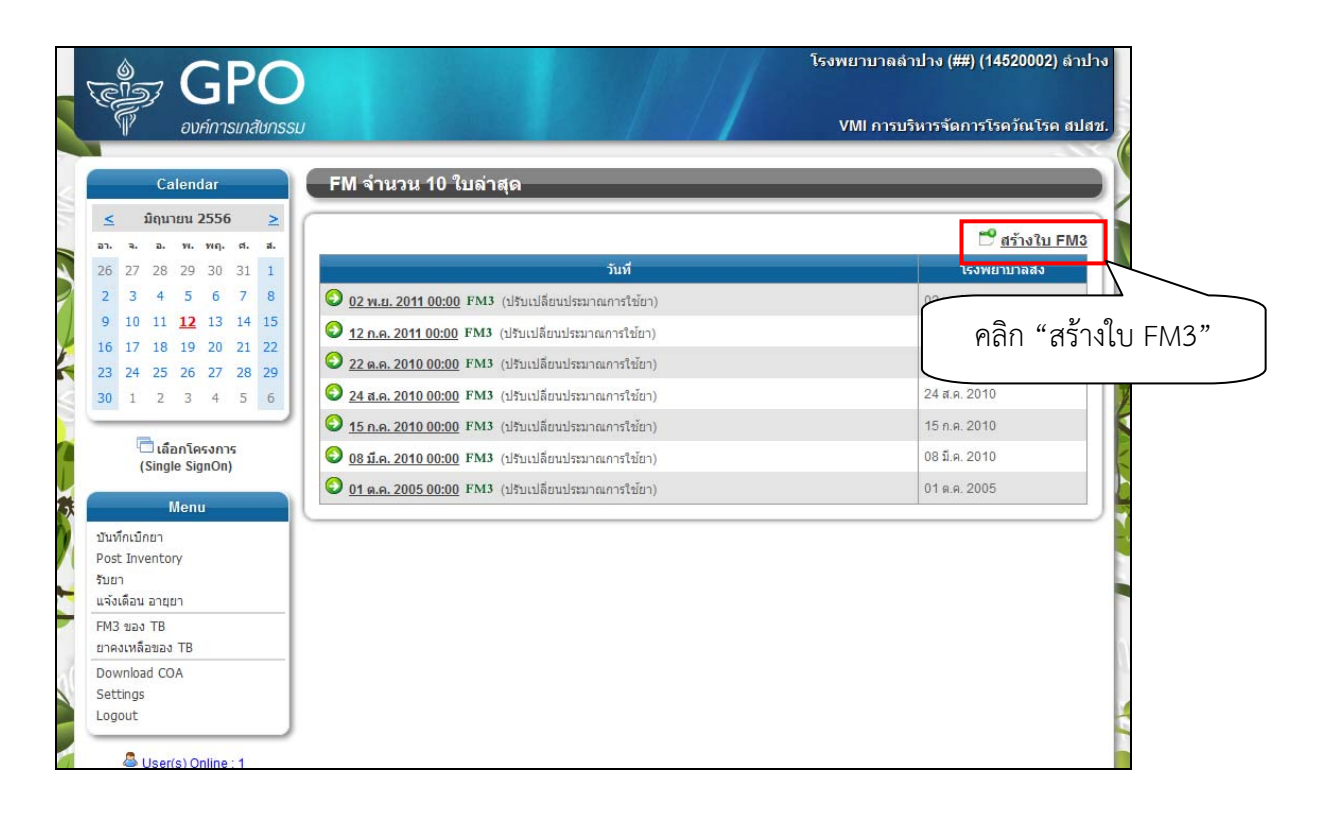

- 3. ปรากฏหน้าจอให้เลือกชนิดของ FM3 ดังนี้
  - 3.1. ปรับเปลี่ยนประมาณการใช้ยา
  - 3.2. คืนยาและปรับเปลี่ยนประมาณการใช้ยา
     เมื่อเลือกแล้วคลิกปุ่ม "ถัดไป"

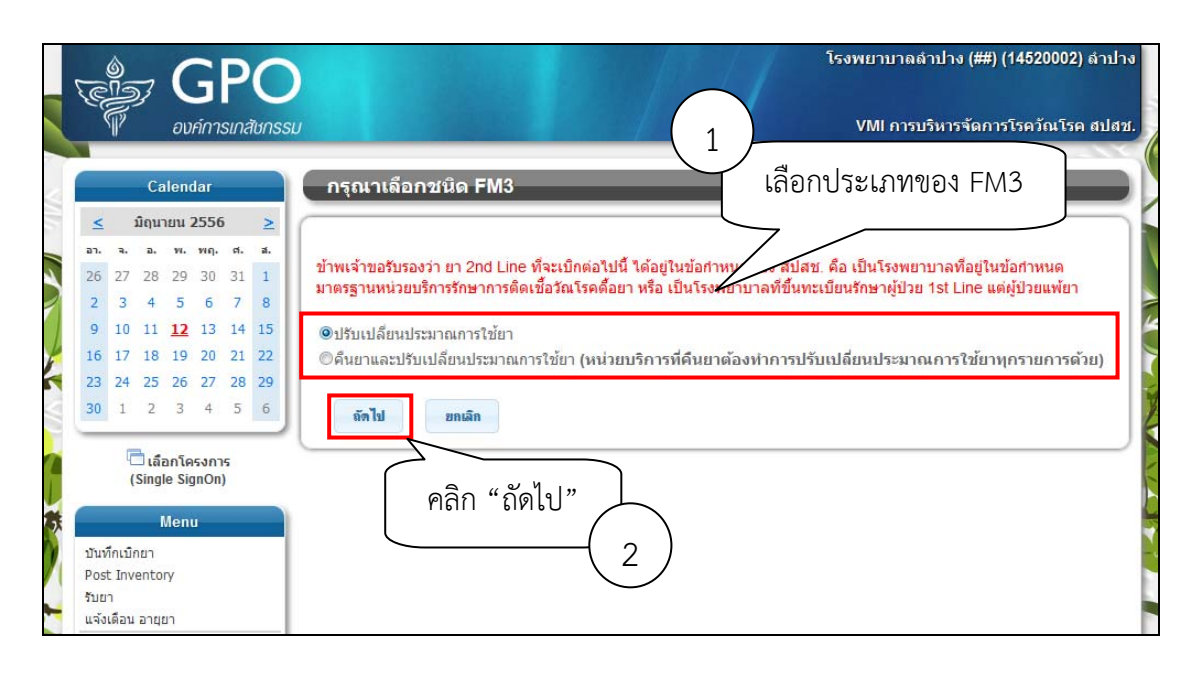

- 4. เข้าสู่หน้าจอ FM3 โดยแบ่งข้อมูลที่ต้องบันทึกออกเป็น 3 ส่วนด้วยกันดังนี้
  - 4.1. กรอกข้อมูลเกี่ยวกับผู้ข้อแก้ไขข้อมูล, ผู้คืนยาและผู้รับยา
  - 4.2. สาเหตุของการปรับเปลี่ยนปริมาณการใช้ยา/คืนยา
  - 4.3. แสดงรายการยา มีช่องว่างสำหรับกรอกจำนวนยาที่ต้องการปรับเปลี่ยน

|                                                                                                    |                                                                                                    |                                                                                                    |                                                                                                    |                                                                  | 1                                        |                                                       |                                                  |                                              | 100.001                                           | รจดการ                                                 | าโรดวัณ                             | โรค สา                                           |
|----------------------------------------------------------------------------------------------------|----------------------------------------------------------------------------------------------------|----------------------------------------------------------------------------------------------------|----------------------------------------------------------------------------------------------------|------------------------------------------------------------------|------------------------------------------|-------------------------------------------------------|--------------------------------------------------|----------------------------------------------|---------------------------------------------------|--------------------------------------------------------|-------------------------------------|--------------------------------------------------|
| Calendar                                                                                                    |                                                                                                    | สร้างใบ FM                                                                                                    | 3                                                                                                    |                                                                  |                                          |                                                       |                                                  |                                              |                                                   |                                                        | -                                   |                                                  |
| <ul> <li>injurur 2550</li> <li>i injurur 2550</li> <li>i injurur 2550<th>≥           n.         a.           31         1           7         8           14         15           21         22           28         29           5         6</th><th>โครงการ ยาวัณโระ<br/>ประมาณการใช้ยาวั<br/>สปสบ. เขต 1<br/>FM3 วันที่ 12 มิ.ย. 2<br/>ชั้นที่ 3 ปรับสานวนย<br/>ผู้ขอแก้ไขข้อมูล :<br/>ผู้คืนยา :<br/>เอริบอินก :</th><th>สนง.หลักประกันสุขภาพแห่งชาติ<br/>(ณโรค ของ โรงพยาบาลสำปาง (##)<br/>013 (<b>ปรับเปลี่ยนปริมาณ</b><br/>เท็ต้องการเปลี่ยนแปลง</th><th><b>ารใช้ย</b><br/>ภ<br/>ภ</th><th>ยา)<br/>เที</th><th></th><th>โทร.<br/>โทร.</th><th>จัดเ</th><th>ก็บ</th><th>ขึ้นขัน</th><th>4.1</th><th>เกเลิก<br/>)</th></li></ul> | ≥           n.         a.           31         1           7         8           14         15           21         22           28         29           5         6 | โครงการ ยาวัณโระ<br>ประมาณการใช้ยาวั<br>สปสบ. เขต 1<br>FM3 วันที่ 12 มิ.ย. 2<br>ชั้นที่ 3 ปรับสานวนย<br>ผู้ขอแก้ไขข้อมูล :<br>ผู้คืนยา :<br>เอริบอินก : | สนง.หลักประกันสุขภาพแห่งชาติ<br>(ณโรค ของ โรงพยาบาลสำปาง (##)<br>013 ( <b>ปรับเปลี่ยนปริมาณ</b><br>เท็ต้องการเปลี่ยนแปลง                                                                                                    | <b>ารใช้ย</b><br>ภ<br>ภ                                          | ยา)<br>เที                               |                                                       | โทร.<br>โทร.                                     | จัดเ                                         | ก็บ                                               | ขึ้นขัน                                                | 4.1                                 | เกเลิก<br>)                                      |
| <ul> <li>โต้อกโครงกา<br/>(Single SignOn<br/>มันที่กเม็กขา<br/>Post Inventory<br/>รับขา<br/>แจ้งเดือน อายุยา<br/>FM3 ของ TB</li> </ul>                                                                                                    | 5)                                                                                                    | หมายเหตุ :<br>สาเหตุของการปรีบ<br>ศานวณปริมาณยา<br>เปลี่ยนสูตรยา หรื<br>เกิดอาการไม่<br>การเปลี่ยนแน<br>ป่วยเป็น TB+                                    | <ol> <li>ครณีคืนอาโห้ถ่ายสำเนาใบป</li> <li>Lot No. ของอาทีคืนต่องคร</li> <li>เปลี่ยนปรีมาณการใช่ยา / ดินยา<br/>คลาดเคลือน</li> <li>ขนาดยา เนื่องจาก</li> <li>สังประสงค์จากการใช่ยา Adverse Drug</li> <li>เลงน้ำหนักด้วยองผู้ป่วย</li> <li>เว่มกับ HIV</li> </ol> | าส่งยาและ<br>งกับ Lot. I<br>Reaction<br>เศรษฐานเ<br>อื่นๆ ระบุ [ | ແວນກັณฑ์<br>No. ໃນໃນ<br>I (ADR) ໂ<br>ະ □ | ของรายกา<br>น่าส่งเดิมที่<br>ปรดส่งพร้อ<br>การเปลี่ยา | รยาที่คืนที่<br>ทางโรงพ<br>เมแบบราย<br>เยาให้เหม | าทางโรงห<br>ยาบาลเข็<br>มงานติดต<br>าะสมกับเ | ขยาบาลเข็<br>นรับไว้ มือ<br>ามเหตุการ<br>สถานการถ | วันรับไว้ แน<br>มะนั้น สปสร<br>รถไไม่พึง<br>แ้ยาในโครง | แบมากับใน<br>ช.ไม่รับคืน<br>4.2     | เค็นยา<br>ยา                                     |
| Download COA                                                                                                    |                                                                                                    | *จำนวนยาสำรองใหม                                                                                                    | = (จำนวนผู้ป่วยใหม่ x จำนวนสำรองต่อ                                                                                                    | จนต่อเดือน                                                       | i) x จำนวน                               | แดือนที่สำ                                            | รองใหม่                                          |                                              |                                                   | MaxLii                                                 | mit = 3                             | - mon                                            |
| Settings<br>Logout                                                                                                    |                                                                                                    |                                                                                                    |                                                                                                    |                                                                  | FM3                                      | 3 ເດີນ                                                |                                                  |                                              |                                                   | FM3 ใหม่                                               | i                                   |                                                  |
| Settings<br>Logout                                                                                                    |                                                                                                    | 4.3                                                                                                    |                                                                                                    |                                                                  |                                          | 2201201                                               | ສາມາມ                                            |                                              |                                                   | จำนวน<br>เดือนที่                                      | สำนวน<br>สารอง                      | สานวน                                            |
| Settings<br>Logout                                                                                                    | :1                                                                                                    | 4.3                                                                                                    | รายการยา (รหัสยา)                                                                                                    | จาก<br>ระบบ<br>TB<br>(ขวด)                                       | ี่จำนวน<br>ผู้ป่วย<br>เดิม<br>(คน)       | เดือนที่<br>ขอ<br>สำรอง<br>เดิม<br>(เดือน)            | ยา<br>สำรอง<br>เดิม<br>(ขวด)                     | จาก<br>ระบบ<br>TB<br>(ขวด)                   | จานวน<br>ผู้ป่วย<br>ใหม่<br>(คน)                  | ขอ<br>สำรอง<br>ใหม่<br>(เดือน)                         | ด่อคน<br>ด่อ<br>เดือน<br>(ขวด)      | ยา<br>สารอง<br>ใหม่<br>(ขวด)                     |
| Settings<br>Logout                                                                                                    | .1                                                                                                    | 4.3                                                                                                    | รายการยา (รหัสยา)<br>BUTOL TABLETS 400 mg 50x10's<br>4110121 )                                                                                                    | าาก<br>ระบบ<br>TB<br>(ชวด)                                       | จำนวน<br>ผู้ป่วย<br>เดิม<br>(คน)<br>9    | ากเวน<br>เดือนที่<br>ขอ<br>สำรอง<br>เดิม<br>(เดือน)   | ยา<br>สำรอง<br>เดิม<br>(ขวด)                     | จาก<br>ระบบ<br>TB<br>(ชวด)<br>46             | จานวน<br>ผู้ป่วย<br>ใหม่<br>(คน)<br>46            | ขอ<br>สารอง<br>ใหม่<br>(เดือน)<br>3 ▼                  | ต่อคน<br>ต่อ<br>เดือน<br>(ขวด)<br>1 | ยา<br>สารอง<br>ใหม่<br>(ขวด)<br><mark>138</mark> |

- ในหัวข้อที่ 4.3. หน่วยบริการสามารถปรับเปลี่ยนข้อมูลได้ดังนี้
   5.1. สามารถปรับเปลี่ยนจำนวนผู้ป่วยได้เป็นรายตัวยาได้จากคอลัมน์ จำนวนผู้ป่วยใหม่ (คน)
   5.2. สามารถปรับเปลี่ยนจำนวนเดือนที่ต้องการสำรองยาได้ (MaxLimit) ได้ 1-3 เดือน

  - สามารถปรับเปลี่ยนจำนวนเดือนที่ต้องการสำรองยาเป็นรายตัวยาได้ 5.3.

|   |   |                                                       | FM3 ເດີນ                   |                                    |                                                     |                                        |                            | FM3 ใหม่                           |                                                     |                                                  |                                       |             |
|---|---|-------------------------------------------------------|----------------------------|------------------------------------|-----------------------------------------------------|----------------------------------------|----------------------------|------------------------------------|-----------------------------------------------------|--------------------------------------------------|---------------------------------------|-------------|
|   |   | รายการยา (รหัสยา)                                     | จาก<br>ระบบ<br>TB<br>(ขวด) | ี่จำนวน<br>ผู้ป่วย<br>เดิม<br>(คน) | จำนวน<br>เดือนที่<br>ขอ<br>สำรอง<br>เดิม<br>(เดือน) | จำนวน<br>ยา<br>ส่ารอง<br>เดิม<br>(ขวด) | จาก<br>ระบบ<br>TB<br>(ชวด) | ี่จำนวน<br>ผู้ป่วย<br>ใหม่<br>(คน) | จำนวน<br>เดือนที่<br>ขอ<br>สำรอง<br>ใหม่<br>(เดือน) | จำนวน<br>สำรอง<br>ต่อคน<br>ต่อ<br>เดือน<br>(ขวด) | จำนวน<br>ยา<br>สำรอง<br>ใหม่<br>(ขวด) |             |
| 1 |   | ETHAMBUTOL TABLETS 400 mg 50x10's<br>(110104110121)   | 0                          | 9                                  | 0                                                   | 0                                      | 46                         | 46                                 | 3 💌                                                 | 1                                                | 138                                   |             |
| 2 |   | ISONIAZID TABLETS 100 mg 500's (<br>110105370113)     | 0                          | 41                                 | 0                                                   | 0                                      | 220                        | 220                                | 3 💌                                                 | 1                                                | 660                                   |             |
| 3 |   | PYRAZINAMIDE TABLETS 500 mg 50x10's<br>(110108420112) | 0                          | 11                                 | 0                                                   | 0                                      | 51                         | 51                                 | 3 💌                                                 | 1                                                | 153                                   |             |
| 4 |   | RIFAMPICIN CAPSULES 300 mg 25x4's (<br>110208600102 ) | 0                          | 42                                 | 0                                                   | 0                                      | 111                        | 111                                | 3 💌                                                 | 1                                                | 333                                   |             |
| 5 |   | RIFAMPICIN CAPSULES 450 mg 25x4's (<br>110208600112)  | 0                          | 28                                 | 0                                                   | 0                                      | 99                         | 99                                 | 3 -                                                 | 1                                                | 297                                   |             |
|   | - | ETHAMBUTOL TABLETS 500 mg 50x10's                     |                            |                                    |                                                     |                                        | $\langle$                  |                                    |                                                     | $\overline{)}$                                   |                                       | $\Box$      |
|   |   | 5                                                     | 1                          | ปรับเ                              | ปลี่ยนจํ                                            | านวน                                   |                            |                                    |                                                     | ปรับเ                                            | ปลี่ยนจํ                              | ำนวนเดือน   |
|   |   |                                                       | $\mathcal{I}$              | ผ้า                                | ป่วย (ค                                             | น)                                     |                            |                                    |                                                     | ฑ้องการ                                          | เส้ารองเ                              | เป็นรายตัวย |

|                               | 17       |  | ETHAMBUTOL 100 MG 20x25'S TAB<br>-WHO for KID ( 120104111011 )                                                                                                    | 0                                               | 1                                                | 0                                                                 | 0                                                   | 0                                               | 0                                     | 3 💌                                                        | 1                                                     | 0                                           |
|-------------------------------|----------|--|----------------------------------------------------------------------------------------------------|-------------------------------------------------|--------------------------------------------------|-------------------------------------------------------------------|-----------------------------------------------------|-------------------------------------------------|---------------------------------------|------------------------------------------------------------|-------------------------------------------------------|---------------------------------------------|
|                               | 18       |  | ISONIAZID TABLETS 100 mg 10x10's<br>-WHO for KID ( 120105370011 )                                                                                                    | 0                                               | 0                                                | 0                                                                 | 0                                                   | 220                                             | 220                                   | 3 💌                                                        | 1                                                     | 660                                         |
|                               | 19       |  | RIFAMPICIN 60 MG,ISONIAZID 30 mg<br>TABLETS 15x6'S -WHO for KID (<br>120108601011)                                                                                                    | 0                                               | 2                                                | 0                                                                 | 0                                                   | 0                                               | 0                                     | 3 💌                                                        | 1                                                     | 0                                           |
| คลิกเอาเครื่องหมายถูกออกเพื่อ | 20       |  | RIFAMPICIN 60mg,ISONIAZID<br>30mg,PYRAZINAMIDE 150 MG TABLETS<br>15X6'S-WHO for KID (120117831111)                                                                                                    | 0                                               | 2                                                | 0                                                                 | 0                                                   | 0                                               | 0                                     | 3 💌                                                        | 1                                                     | 0                                           |
| ลบรายการยาทเมตองการ           | 23       |  | RIFINAH 300 MG.(RIFAMPICIN 300<br>MG,ISONIAZID 150 MG) 60 Capsule (<br>120208600021)                                                                                                    | 0                                               | 5                                                | 0                                                                 | 0                                                   | 0                                               | 0                                     | 3 💌                                                        | 1                                                     | 1 0                                         |
|                               |          |  |                                                                                                    |                                                 |                                                  | _                                                                 |                                                     |                                                 |                                       |                                                            |                                                       |                                             |
|                               |          |  |                                                                                                    |                                                 | FM:                                              | 3 เดิม                                                            |                                                     | FM3 ไหม่                                        |                                       |                                                            |                                                       |                                             |
|                               |          |  |                                                                                                    |                                                 |                                                  |                                                                   |                                                     |                                                 |                                       |                                                            |                                                       |                                             |
|                               |          |  | รายการยา (รหัสยา)                                                                                                    | จาก<br>ระบบ<br>TB<br>(ขวด)                      | จำนวน<br>ผู้ปัวย<br>เดิม<br>(คน)                 | จำนวน<br>เดือนที่<br>ขอ<br>สำรอง<br>เดิม<br>(เดือน)               | จำนวน<br>ยา<br>สำรอง<br>เดิม<br>(ขวด)               | จาก<br>ระบบ<br>TB<br>(ขวด)                      | จำนวน<br>ผู้ปัวย<br>ใหม่<br>(คน)      | จำนวน<br>เดือนที่<br>ขอ<br>สำรอง<br>ใหม่<br>(เดือน)        | จำนวน<br>สำรอง<br>ต่อคน<br>ต่อ<br>เดือน<br>(ขวด)      | จำนวน<br>ยา<br>สำรอง<br>ใหม่<br>(ขวด)       |
|                               | 14       |  | <b>รายการยา (รหัสยา)</b><br>(ยกเล็ก ใช้รายการที่ 23 แทน) RIMACTAZID<br>150/75 TABLETS 3x10's (RIFAMPICIN 150<br>MG,ISONIAZID 75 MG) ( 120108600011 )                                                                             | จาก<br>ระบบ<br>TB<br>(ขวด)<br>n/a               | จำนวน<br>ผู้ปัวย<br>เดิม<br>(คน)<br>n/a          | จำนวน<br>เดือนที่<br>ขอ<br>สำรอง<br>เดิม<br>(เดือน)<br>n/a        | จำนวน<br>ยา<br>สำรอง<br>เดิม<br>(ขวด)               | จาก<br>ระบบ<br>TB<br>(ขวด)                      | จำนวน<br>ผู้ป้วย<br>ใหม่<br>(คน)<br>0 | จำนวน<br>เดือนที่<br>ขอ<br>สำรอง<br>ใหม่<br>(เดือน)<br>3 ▼ | จำนวน<br>สำรอง<br>ต่อคน<br>ต่อ<br>เดือน<br>(ขวด)      | จ้านวน<br>ยา<br>สำรอง<br>ใหม่<br>(ชวด)<br>0 |
| คลิกเครื่องหมายถูกเพื่อเพิ่ม  | 14<br>15 |  | รายการยา (รหัสยา)<br>(ขกเล็ก ใช้รายการที่ 23 แทน) RIMACTAZID<br>150/75 TABLETS 3x10's (RIFAMPICIN 150<br>MG,ISONIAZID 75 MG) ( 120108600011 )<br>(ขกเล็ก ใช้รายการที่ 16 แทน)<br>RIMSTAR4-FDC TABLETS 3x10's (<br>120117830011 ) | <del>າາກ<br/>ระบบ<br/>TB<br/>(ນວດ)</del><br>n/a | ิ จำนวน<br>ผู้ปัวย<br>เดิม<br>(คน)<br>n/a<br>n/a | จำนวน<br>เดือนที่<br>ขอ<br>สำรอง<br>เดิม<br>(เดือน)<br>n/a<br>n/a | จำนวน<br>ยา<br>สำรอง<br>ເดิม<br>(ขวด)<br>n/a<br>n/a | <del>າາກ<br/>ຣະນນ<br/>TB<br/>(ນາດ)</del><br>n/a | จำนวน<br>ผู้ป่วย<br>ใหม่<br>(คน)<br>0 | จำนวน<br>เดือนที่<br>ขอ<br>สำรอง<br>ใหม่<br>(เดือน)<br>3 ▼ | จำนวน<br>สำรอง<br>ต่อคน<br>ต่อ<br>เดือน<br>(ขวด)<br>1 | จำนวน<br>ยา<br>สารอง<br>ใหม่<br>(ชวด)<br>0  |

 เมื่อปรับแก้ข้อมูลเรียบร้อยแล้วหากต้องการ Save ข้อมูลไว้ก่อนยังไม่ส่งข้อมูลให้คลิกปุ่ม "จัดเก็บ" หน่วย บริการสามารถกลับมาแก้ไขได้ในภายหลังแต่ถ้าต้องการส่งข้อมูลเข้าระบบให้คลิกปุ่ม "ยืนยัน"

|                                                                                                    |                                                                                                    |                            | 81/-                             | ទែ                                                                            | มพยาบ                      | าลลำปาง                                       | (##) (14                                                      | 520002) ลำเ                                                       | ปาง             |
|----------------------------------------------------------------------------------------------------|----------------------------------------------------------------------------------------------------|----------------------------|----------------------------------|-------------------------------------------------------------------------------|----------------------------|-----------------------------------------------|---------------------------------------------------------------|-------------------------------------------------------------------|-----------------|
|                                                                                                    | ต้องการ                                                                                                    | Sav                        | e ข้อ                            | มลไว้                                                                         |                            | รมริหารร                                      | ie.                                                           |                                                                   |                 |
|                                                                                                    | ยังไปต้องกา                                                                                                    | รส่งข้                     | ,<br>เอเเล                       | ง<br>เข้าระบ                                                                  | 91                         |                                               | ſ                                                             | คลิกปุ่ม                                                          | ่ง "ยืนยัน" ส่ง |
| Calendar                                                                                                    | สร้างใบ FM3                                                                                                    | 00110                      | ហេត្តព                           | 001000                                                                        | 0                          |                                               |                                                               | י<br>צ                                                            | ิย              |
| χ         λημητι         2555         >           a.         a.         v.         vn.         e.         a.           26         27         28         29         30         31         1           2         3         4         5         6         7         8 | โครงการ ยาวัณโรค สนง.หลักประกันสุขภาพแห่งชาติ<br>ประมาณการใช้ยาวัณโรค ของ โรงพยาบาลลำปาง (##<br>สมัสข. เขค 1<br>FM3 วันท์ 12 มิ.ย. 2013 <b>(ปรับเปลี่ยบปริมาณ</b>                                                                  | )<br>การใช้เ               | רע)                              |                                                                               | จัดม                       | ก็บ                                           | ยืนยัน                                                        | ປອນ<br>7<br>                                                      | ุเลเขาระบบ<br>  |
| 9 10 11 <u>12</u> 13 14 15                                                                                                    | ขั้นที่ 3 ปรับจำนวนยาที่ต้องการเปลี่ยนแปลง                                                                                                    |                            |                                  |                                                                               |                            |                                               |                                                               |                                                                   |                 |
| 16       17       18       19       20       21       22         23       24       25       26       27       28       29         30       1       2       3       4       5       6                                                                               | ผู้ขอแก้ไขข้อมูล :<br>ผู้คืนยา :                                                                                                    | n<br>n                     | เที<br>เที                       | โทร.<br>โทร.                                                                  |                            |                                               |                                                               |                                                                   | Z               |
| 🗖 เลือกโครงการ                                                                                                    | ผูรบคนยา.<br>หมายเหต: 1 กรณีคืนยาให้อ่ายสำเนาใน                                                                                                    | าน<br>ปาส่งยาและ           | มา<br>แวงเภัณฑ์จเ                | เทร.<br>องรายการยาที่ดีน                                                      | ที่ทางโรงเ                 | พยาบาลเข็บร                                   | ถึงไว้ แนบม                                                   | ากับใบคืนยา                                                       |                 |
| (Single SignOn)                                                                                                    | 2. Lot. No. ของยาที่คืนต้อง                                                                                                    | ารงกับ Lot. I              | No. ในใบป                        | าส่งเดิมที่ทางโรงท                                                            | เยาบาลเข็                  | ในรับไว้ มีฉะนั่                              | ใน สปสช. ใม                                                   | ม่รับคืนยา                                                        |                 |
| Menu<br>วันทึกเป็กยา<br>Yost Inventory<br>โมยา<br>เจ้งเดือน อายุยา                                                                                                    | สาเหตุของการปรับเปลี่ยนปริมาณการใช้ยา / ดันยา<br>ศานวณปริมาณยาคลาดเคลื่อน<br>เปลี่ยนสุดรยา หรือ ขบาดยา เบื่องจาก<br>เกิดอาการไปหังประสงค์จากการใช้ยา Adverse Dr.<br>การเปลี่ยนแปลงน้ำหนักสวอองผู้ป่วย<br>เว็บจะเร็บ TE ส่วนดัง HIV | g Reaction<br>]] เศรษฐาน   | i (ADR) โป<br>ะ 🔲 f              | lรดส่งหร้อมแบบรา<br>การเปลี่ยนยาให้เหม                                        | ยงานติดต<br>มาะสมกับส      | ามเหตุการณ์<br>สถานการณ์ย                     | ไม่พึ่งประสง<br>าในโครงกา                                     | เค้จากยา<br>ร                                                     |                 |
| -พ่งของ⊺B<br>ยาคงเหลือของ TB                                                                                                    |                                                                                                    | 1 9 M-1 36 H               |                                  |                                                                               |                            |                                               |                                                               |                                                                   | 0               |
| Download COA<br>Settings                                                                                                    | *จำนวนยาสำรองใหม่ = (จำนวนผู้ป่วยใหม่ x จำนวนสำรองต่                                                                                                    | อคนต่อเดือน                | ) x จำนวนเ                       | ดือนที่สำรองใหม่                                                              |                            |                                               | Hoyl imit                                                     | - 2 - month                                                       |                 |
| Logout                                                                                                    |                                                                                                    |                            | EM3                              | â                                                                             |                            | 5                                             | MaxLinin                                                      |                                                                   |                 |
| august User(s) Online : 1                                                                                                    |                                                                                                    |                            | rma                              | 2011                                                                          |                            | 1                                             | <del>по (ид</del>                                             | 101                                                               |                 |
|                                                                                                    | รายการยา (รหัสยา)                                                                                                    | จาก<br>ระบบ<br>TB<br>(ขวด) | สำนวน<br>ผู้ป่วย<br>เดิม<br>(คน) | ราชวน<br>เดือนที่ รำนวน<br>ขอ ยา<br>สำรอง สำรอง<br>เดิม เดิม<br>(เดือน) (ขวด) | จาก<br>ระบบ<br>TB<br>(ขวด) | สำนวน เล่<br>ผู้ปีวย<br>ใหม่ ส่<br>(คน)<br>(1 | านวน จ<br>ดือนที่ส่<br>ขอ ด่<br>ถ่ารอง<br>ใหม่ แ<br>เดือน) (ว | านาน<br>ารอง ยา<br>อคน ยา<br>ต่อ สำรอง<br>ด้อน ใหม่<br>ด้อน (ขวด) |                 |
|                                                                                                    | 1 Z ETHAMBUTOL TABLETS 400 mg 50x10's<br>(110104110121)                                                                                                    | 0                          | 9                                | 0 0                                                                           | 46                         | 46                                            | 3 💌                                                           | 1 138                                                             |                 |
|                                                                                                    | 2 SONIAZID TABLETS 100 mg 500's (                                                                                                    | 0                          | 41                               | 0 0                                                                           | 220                        | 220                                           | 3 💌                                                           | 1 660                                                             |                 |

7. เมื่อกดปุ่ม ยืนยัน หน้าจอ FM3 จำนวน 10 ใบล่าสุด จะแสดงรายการ FM3 ที่สร้างไว้ สามารถคลิกเข้าไปดู รายละเอียดได้

|                                                | su                                                   | VMI การบริหารจัดการโรควัณโรค สบ |
|------------------------------------------------|------------------------------------------------------|---------------------------------|
|                                                | C PH Source 40 States                                |                                 |
| Calendar                                       | FM จานวน 10 เบลาสุด                                  |                                 |
| <ul> <li>≤ มิถุนายน 2556</li> <li>≥</li> </ul> |                                                      | (So 20 Ku độn EM2 10            |
| อา. จ. อ. พ. พฤ. ศ. ส.                         | and and                                              |                                 |
| 20 27 28 29 30 31 1                            | Jun                                                  | 10 2 0010                       |
| 0 10 11 13 12 14 15                            | 12 มี.ย. 2013 11:29 FM3 (ปรับเปลี่ยนประมาณการใช่ยา)  | 12 µ.u. 2013                    |
| 16 17 18 10 20 21 22                           | O2 พ.ย. 2011 00:00 FM3 (ปรับเปลี่ยนประมาณการใช้ยา)   | 02 พ.ย. 2011                    |
| 73 74 75 76 77 78 79                           | 12 ก.ค. 2011 00:00 FM3 (ปรับเปลี่ยนประมาณการใช้ยา)   | 12 n.e. 2011                    |
| 30 1 2 3 4 5 6                                 | 22 ต.ค. 2010 00:00 FM3 (ปรีบเปลี่ยนประมาณการใช้ยา)   | 22 ต.ศ. 2010                    |
|                                                | 24 ส.ค. 2010 00:00 FM3 (ปรีบเปลี่ยนประมาณการใช้ยา)   | 24 ส.ค. 2010                    |
| 💼 เลือกโครงการ<br>(Single SignOn)              | 3 15 ก.ค. 2010 00:00 FM3 (ปรีบเปลี่ยนประมาณการใช้ยา) | 15 ก.ศ. 2010                    |
| (Single Signon)                                | 08 มี.ค. 2010 00:00 FM3 (ปรีบเปลี่ยนประมาณการใช้ยา)  | 08 มี.ค. 2010                   |
| Menu                                           | 01 ต.ค. 2005 00:00 FM3 (ปรับเปลี่ยนประมาณการใช้ยา)   | 01 ต.ศ. 2005                    |
| บันทึกเบิกยา                                   |                                                      |                                 |
| Post Inventory                                 |                                                      |                                 |
| เล้งเตือน อายยา                                |                                                      |                                 |
| FM3 ของ TB                                     | คลิกที่ วันที่ เพื่อเข้าด                            |                                 |
| ยาคงเหลือของ TB                                | ູ <b>ບ</b>                                           |                                 |

8. หน้าจอแสดงรายละเอียดการทำ FM3

|                                                                                                    | )<br>U                             |                                                                                                    |                                 |                          | /                                        | ទ្រ                          | รงพยาบ<br>VMI เ          | เาลลำป<br>การบริห                       | ่าง (##)<br>ารจัดกา                     | (145200<br>เรโรควัณ'         | 02) ลำปา<br>โรค สปส   |  |
|----------------------------------------------------------------------------------------------------|------------------------------------|----------------------------------------------------------------------------------------------------|---------------------------------|--------------------------|------------------------------------------|------------------------------|--------------------------|-----------------------------------------|-----------------------------------------|------------------------------|-----------------------|--|
| Calendar                                                                                                    | <b>[</b> [                         | ารงการ ยาวัณโรค สนง.หลักประก                                                                                                    | ันสุขภ                          | าาพแน                    | ร่งชาติ                                  |                              |                          |                                         |                                         | _                            |                       |  |
| ↓         ↓         ↓         ↓         ↓         ↓         ↓         ↓         ↓         ↓         ↓         ↓         ↓         ↓         ↓         ↓         ↓         ↓         ↓         ↓         ↓         ↓         ↓         ↓         ↓         ↓         ↓         ↓         ↓         ↓         ↓         ↓         ↓         ↓         ↓         ↓         ↓         ↓         ↓         ↓         ↓         ↓         ↓         ↓         ↓         ↓         ↓         ↓         ↓         ↓         ↓         ↓         ↓         ↓         ↓         ↓         ↓         ↓         ↓         ↓         ↓         ↓         ↓         ↓         ↓         ↓         ↓         ↓         ↓         ↓         ↓         ↓         ↓         ↓         ↓         ↓         ↓         ↓         ↓         ↓         ↓         ↓         ↓         ↓         ↓         ↓         ↓         ↓         ↓         ↓         ↓         ↓         ↓         ↓         ↓         ↓         ↓         ↓         ↓         ↓         ↓         ↓         ↓         ↓         ↓         ↓         ↓ | โครง<br>ประม<br>สปสว<br>FM3<br>Max | การ ยาวัณโรค สนง.หลักประกับสุขภาพแห่งขาติ<br>เาณการใช้ยาวัณโรค ของโรงพยาบาล โรงพยาบาล<br>5. เขค 1<br>วันที่ 12/6/2556 10:59:56 (ปรับเปลี่ยนปริมาณการใช<br>mum Limit = [3] months] | ล <mark>สำปาง (</mark><br>เ้ยา) | ##)                      |                                          |                              |                          |                                         |                                         | 弟 หิมท์<br>ข้อนกลับ          |                       |  |
| 30 1 2 3 4 5 6                                                                                                    |                                    |                                                                                                    |                                 |                          | FM3 เดิม                                 |                              |                          | FM                                      | 3 ใหม่                                  |                              |                       |  |
| 🗖 เลือกโครงการ<br>(Single SignOn)                                                                                                    |                                    | รายการยา (รหัสยา)                                                                                                    | จ.น.ยา<br>คืน<br>(ขวด)          | จำนวน<br>ผู้ป่วย<br>เดิม | จำนวน<br>เดือน<br>ที่ขอ<br>สำรอง<br>เดิม | จำนวน<br>ยา<br>สำรอง<br>เดิม | จำนวน<br>ผู้ป่วย<br>ใหม่ | จำนวน<br>เดือน<br>หีขอ<br>สำรอง<br>ใหม่ | จำนวน<br>สำรอง<br>ต่อคน<br>ด่อ<br>เดือน | จำนวน<br>ยา<br>สำรอง<br>ใหม่ | เลขที่<br>ใบนำ<br>ส่ง |  |
| Menu                                                                                                    | 1                                  | ETHAMBUTOL TABLETS 400 mg 50x10's (<br>110104110121)                                                                                                    | 0                               | 9                        | 0                                        | 0                            | 46                       | 3                                       | 1                                       | 138                          |                       |  |
| บนทกเบกยา<br>Post Inventory<br>รับยา                                                                                                    | 2                                  | ISONIAZID TABLETS 100 mg 500's (<br>110105370113)                                                                                                    | 0                               | 41                       | 0                                        | 0                            | 220                      | 3                                       | 1                                       | 660                          |                       |  |
| แจ้งเดือน อายุยา                                                                                                    | 3                                  | PYRAZINAMIDE TABLETS 500 mg 50x10's (<br>110108420112)                                                                                                    | 0                               | 11                       | 0                                        | 0                            | 51                       | 3                                       | 1                                       | 153                          |                       |  |
| ยาคงเหลือของ TB                                                                                                    | 4                                  | RIFAMPICIN CAPSULES 300 mg 25x4's (<br>110208600102)                                                                                                    | 0                               | 42                       | 0                                        | 0                            | 111                      | 3                                       | 1                                       | 333                          |                       |  |
| Settings                                                                                                    | 5                                  | RIFAMPICIN CAPSULES 450 mg 25x4's (<br>110208600112)                                                                                                    | 0                               | 28                       | 0                                        | 0                            | 99                       | 3                                       | 1                                       | 297                          |                       |  |
| A Liser(s) Online : 1                                                                                                    | 6                                  | ETHAMBUTOL TABLETS 500 mg 50x10's (<br>120104110011)                                                                                                    | 0                               | 5                        | 0                                        | 0                            | 10                       | 3                                       | 1                                       | 30                           |                       |  |
|                                                                                                    | 8                                  | ETHIONAMIDE 250mg 10x10's (Second line drugs) ( 120116610011 )                                                                                                    | 0                               | 8                        | 0                                        | 0                            | 9                        | 3                                       | 1                                       | 27                           |                       |  |
|                                                                                                    | 9                                  | KANAMYCIN 1gm 1v INJ (Second line drugs) (<br>121105480011 )                                                                                                    | 0                               | 140                      | 0                                        | 0                            | 0                        | 1                                       | 1                                       | 0                            |                       |  |
|                                                                                                    | 10                                 | OFLOXACIN 200mg 10x10's (Second line<br>drugs) ( 120107000011 )                                                                                                    | 0                               | 22                       | 0                                        | 0                            | 19                       | 3                                       | 1                                       | 57                           |                       |  |
|                                                                                                    | 11                                 | PARA-AMINO SALICYLIC ACID 1gm.1000<br>TABLETS (Second line drugs) (<br>120117050011 )                                                                                             | 0                               | 4                        | 0                                        | 0                            | 0                        | 1                                       | 1                                       | 0                            |                       |  |
|                                                                                                    | 12                                 | STREPTOMYCIN SULFATE INJECTION 1 g vial (121109210011)                                                                                                    | 0                               | 100                      | 0                                        | 0                            | 0                        | 1                                       | 1                                       | 0                            |                       |  |
|                                                                                                    | 13                                 | CYCLOSERIN 250 MG 10x10 CAP (Second line drugs) ( 120202960011 )                                                                                                    | 0                               | 6                        | 0                                        | 0                            | 7                        | 3                                       | 1                                       | 21                           |                       |  |
|                                                                                                    | 16                                 | RIFAFOUR e-275 TABLETS 14x6s<br>(RIFAMPICIN 150 mg,ISONIAZID75                                                                                                    |                                 |                          |                                          |                              |                          | 4                                       | 1                                       |                              |                       |  |